## 7.2. Anular Entrada de Servicios (inter Área con Factura Tributaria)

| Actividad     | Anular entrada de Servicios |
|---------------|-----------------------------|
| Transacciones | ML81N                       |
| JAI JAHANA    |                             |

Esta actividad se inicia como sigue:

- Menú SAP: Logística -> Gestión de Materiales -> Entrada de Actividad -> ML81N
  Actualizar
- Acceso directo a la transacción: ML81N

Es importante tener en cuenta que se puede anular una recepción de mercancía siempre y cuando esta no se encuentre facturada, si es así, primero se debe anular la contabilización de factura o boleta de honorario.

La anulación de la entrada de servicios se debe hacer como indica el documento "01 Manual Usuario Proceso de Compras Nacionales" a partir de la página 44.

## 7.3. Anular Pedido de Compra

| Anular pedido de compra |
|-------------------------|
| ME22N                   |
| _                       |

Un pedido de compras no puede ser borrado del sistema, pero si se puede anular modificando sus posiciones y dejándolas en status de borrado, para así liberar el presupuesto comprometido. Es muy importante considerar que para hacer la anulación de una posición, primero se debe anular la entrada de mercancía en caso de que exista.

Esta actividad se inicia como sigue:

- Menú SAP: Logística -> Gestión de Materiales -> Compras -> Pedido-> Modificar
- Acceso directo a la transacción: ME22N

La anulación de un pedido de compras se debe hacer como indica el documento "01 Manual Usuario Proceso de Compras Nacionales" a partir de la página 49.